## **EMPRÉSTIMO DE PROCESSOS [MESA VIRTUAL]**

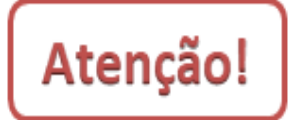

*Empréstimo* e *Desarquivamento de processo* são ações diferentes. O **empréstimo** ocorre para fins de referência, consulta, reprodução, pesquisa ou exposição, **não significando a retomada e a consequente continuidade da ação que deu origem ao mesmo**.

1) Acesse <u>https://sig.ifrs.edu.br/sipac/</u>. Entre com seus dados de usuário (CPF) e senha.

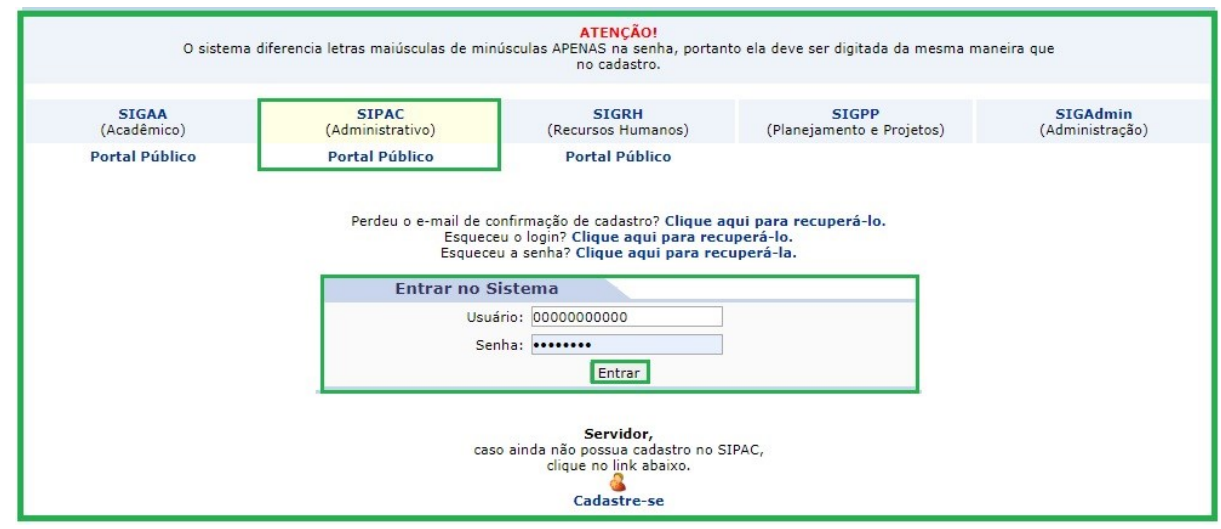

Figura 1: Tela de acesso ao SIPAC

2) Clique em (1) Módulos e, em seguida, selecione o módulo (2) Protocolo.

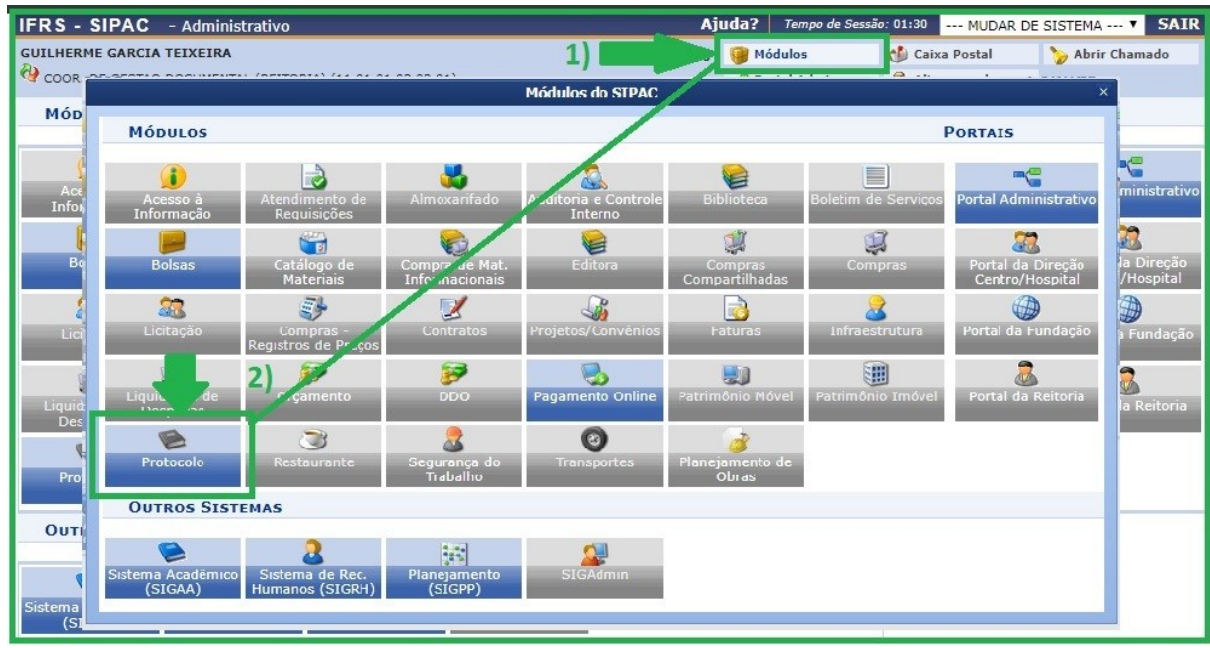

Figura 2: Acesso ao módulo de protocolo

3) Acesse a Mesa Virtual do SIPAC Protocolo.

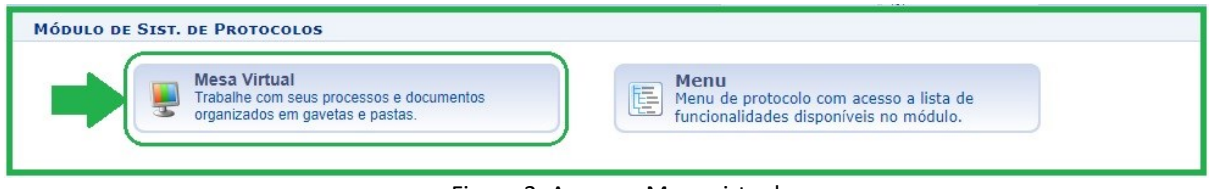

Figura 3: Acesso - Mesa virtual

4) Na página inicial, clique em Arquivo  $\rightarrow$  Processos  $\rightarrow$ Empréstimo de Processos  $\rightarrow$ Registrar Empréstimo.

| 🖀 Módulo de Protocolo 🗦 🖵 Mesa Virtual    |                              |                            |                                               |           |  |
|-------------------------------------------|------------------------------|----------------------------|-----------------------------------------------|-----------|--|
| Processos Documentos Despachos Memorandos | Arquivo Consultas/Relatórios |                            |                                               |           |  |
|                                           | Processos >                  | Arquivar Processo          | PROCESSOS PENDENTES DE RECEBIMENTO NA UNIDADE |           |  |
| MESA VIRIUAL                              | Documentos +                 | Desarquivar Processo       |                                               |           |  |
|                                           |                              | Empréstimo de Processos    | Registrar Empréstimo                          |           |  |
|                                           |                              | Transferência de Processos | Acompanhar Empréstimos                        | FILIROS ( |  |
| Mostrar 10 Processos                      | 0                            | Itens Selecionados         |                                               | C +)      |  |
| Processo                                  | Enviado por                  |                            | Enviado Em Natureza                           | Situação  |  |
|                                           | Nenh                         | um Processo Encontrado     |                                               |           |  |
|                                           |                              |                            |                                               |           |  |
|                                           |                              |                            |                                               |           |  |
|                                           |                              |                            |                                               |           |  |

Figura 4: Registrar Empréstimo

5) Será exibida a lista de processos arquivados e que não foram emprestados pela sua unidade. Se preferir, use a opção *Consulta de Processos* para encontrar o(s) processo(s) que deseja, preenchendo o número do processo desejado e, em seguida, clicando em **Buscar**.

| CONSULTA DE PROCESSOS                                                                  |  |  |  |  |
|----------------------------------------------------------------------------------------|--|--|--|--|
| Número do Processo: 23419 . 000100 / 2018 - 99 (Formato: Radical.Número/Ano - Dígitos) |  |  |  |  |
| Todos os Processos Arquivados                                                          |  |  |  |  |
| Buscar Cancelar                                                                        |  |  |  |  |

Figura 5: Consulta de Processos – Buscar

6) Na *Lista de Processos* arquivados pela sua unidade, selecione a(s) caixa(s) corresponde(s) aquele(s) que deseja emprestar e, em seguida, clique em **Continuar**.

|       |                                                         | Processos Arquivado              | s Não Emprestados na Unidade (2) |                             |   |  |
|-------|---------------------------------------------------------|----------------------------------|----------------------------------|-----------------------------|---|--|
| Todos | Processo                                                | Interessado(s)                   | Origem                           | Destino                     |   |  |
|       |                                                         | GUILHERME GARCIA TEIXEIRA        | SAA-REI (11.01.01.03.03.05)      | CGD-REI (11.01.01.03.03.01) | Q |  |
| -     |                                                         | Tipo do Processo: SOLICITAÇÃO    |                                  |                             |   |  |
|       | 23419.000355/2020-44                                    | Assunto Detalhado: TESTE         |                                  |                             |   |  |
|       |                                                         | Localização Física: NÃO DEFINIDA |                                  |                             |   |  |
|       |                                                         | DOCUMENTOS DO PROCESSO           |                                  |                             | Œ |  |
|       |                                                         |                                  | DCID-REI (11.01.01.04.01.06)     | CGD-REI (11.01.01.03.03.01) | Q |  |
|       | Tipo do Processo: AUXÍLIO-TRANSPORTE                    |                                  |                                  |                             |   |  |
|       | 23419.001 i/2018. Assunto Detalhado: AUXILIO TRANSPORTE |                                  |                                  |                             |   |  |
|       | Localização Física: NÃO DEFINIDA                        |                                  |                                  |                             |   |  |
|       |                                                         | DOCUMENTOS DO PROCESSO           |                                  |                             | Œ |  |
|       |                                                         | Can                              | celar Continuar >>               |                             |   |  |
|       |                                                         |                                  |                                  |                             |   |  |
|       |                                                         |                                  | Pag. 1 🔻                         |                             |   |  |
|       |                                                         | 2 Reg                            | nistro(s) Encontrado(s)          |                             |   |  |

Figura 6: Seleção de documento para empréstimo

7) Na sequência, registre os dados referentes ao empréstimo e clique em **Registrar Empréstimo Processos**.

| Processo             | Interessado(s)                                    | Origem                                                                   | Destino                                                      |  |
|----------------------|---------------------------------------------------|--------------------------------------------------------------------------|--------------------------------------------------------------|--|
|                      | GUILHERME GARCIA<br>TEIXEIRA                      | SETOR DE APOIO ADMINISTRATIVO DA PROAD (REITORIA)<br>(11.01.01.03.03.05) | COOR. DE GESTÃO DOCUMENTAL (REITORIA)<br>(11.01.01.03.03.01) |  |
| 23419.000355/2020-44 | Tipo do Processo: SOLI                            | CITAÇÃO                                                                  |                                                              |  |
|                      | Assunto Detalhado: TES                            | TE                                                                       |                                                              |  |
| Dat                  | Data de Saída: * 19/05<br>a de Devolução: * 26/05 | /2020                                                                    | <u> </u>                                                     |  |
|                      | Observação:                                       |                                                                          |                                                              |  |

Figura 7: Dados e registro do empréstimo de processos.

8) Para registrar a devolução do empréstimo, na página inicial, clique em Arquivo  $\rightarrow$  Processos  $\rightarrow$  Empréstimo de Processos  $\rightarrow$  Acompanhar Empréstimos.

| 🎢 Módulo de Protocolo 🗦 🖵 Mesa Virtual    |                           |                                           |                        |            |                        |                      |            |
|-------------------------------------------|---------------------------|-------------------------------------------|------------------------|------------|------------------------|----------------------|------------|
| Processos Documentos Despachos Memorandos | Arquivo Administração Pro | ocuradoria Consultas/Relatórios           |                        |            |                        |                      |            |
| RESA VIRTUAL                              | Processos                 | Arquivar Processo<br>Desarquivar Processo |                        |            | PROCESSOS PENDENTES DE | RECEBIMENTO NA UNIDA | DE T       |
| -                                         |                           | Empréstimo de Processos                   | Registrar Empréstimo   |            |                        |                      |            |
|                                           |                           | Transferência de Processos                | Acompanhar Empréstimos |            |                        | E.                   | ilikos (   |
| Mostrar 10 V Processos                    |                           | 0 Itens S                                 | Selecionados           |            |                        |                      | <b>C</b> • |
| Processo                                  | Enviado por               |                                           |                        | Enviado Em | Natureza               | Situação             |            |
| Nenhum Processo Encontrado                |                           |                                           |                        |            |                        |                      |            |

Figura 8: Acompanhar Empréstimo

9) Na sequência será exibida a lista de processos emprestados pela sua unidade. Para registrar a devolução do processo, clique no

ícone 🥙, conforme a Figura 9.

|              | Empréstimos Encontrados (2) |                                                       |                                 |               |                   |                      |   |   |
|--------------|-----------------------------|-------------------------------------------------------|---------------------------------|---------------|-------------------|----------------------|---|---|
| Todos        | Processo                    | Unidade Requisitante                                  | Responsável                     | Data de Saída | Data de Devolução | Prazo para Devolução |   |   |
|              | 23419.000237/2018-11        | SECRETARIA DO GABINETE<br>(REITORIA) (11.01.01.01.01) | MARIA AGUEDA<br>SANTOS DA SILVA | 19/05/2020    | 26/05/2020        | 1 dia(s)             |   | 0 |
| Observação:  |                             |                                                       |                                 |               |                   | 2                    | - |   |
|              | 23419.000355/2020-44        | GABINETE (REITORIA) (11.01.01.01)                     | MARIA AGUEDA<br>SANTOS DA SILVA | 19/05/2020    | 26/05/2020        | 1 dia(s)             |   | 0 |
| Observação:  |                             |                                                       |                                 |               |                   |                      |   |   |
| Continuar >> |                             |                                                       |                                 |               |                   |                      |   |   |

Figura 9: Empréstimos Encontrados

10) Por fim, clique em **Confirmar Devolução**.

| Sist. de Protocolos > Acompanhar Empréstimo de Processos > Confirmar Devolução de Empréstimos         |                      |                                 |                                            |                   |                      |   |
|----------------------------------------------------------------------------------------------------|----------------------|---------------------------------|--------------------------------------------|-------------------|----------------------|---|
| Abaixo, confira os empréstimo(s) selecionados para devolução de processo(s) antes da sua confirmação. |                      |                                 |                                            |                   |                      |   |
| 🔀: Descartar Empréstimo da Devolução                                                                  |                      |                                 |                                            |                   |                      |   |
|                                                                                                    | Emprés               | STIMOS SELECIONADOS PARA        | Devolução                                  |                   |                      |   |
| Processo                                                                                              | Unidade Requisitante | Responsável                     | Data de Saída                              | Data de Devolução | Prazo para Devolução |   |
| SECRETARIA DO GABINETE (REITORIA)<br>23419.000237/2018-11 (11.01.01.01)                               |                      | MARIA AGUEDA SANTOS DA<br>SILVA | MARIA AGUEDA SANTOS DA<br>SILVA 19/05/2020 |                   | 1 dia(s)             | x |
| Observação:                                                                                           |                      |                                 |                                            |                   |                      |   |
| Confirmar Devolução << Voltar Cancelar                                                                |                      |                                 |                                            |                   |                      |   |

Figura 10: Confirmar devolução de empréstimo

| Versão 1 – Maio/2020 | Coordenadoria de Gestão Documental - CGeD | cged@ifrs.edu.br - (54) 3349-3342 |
|----------------------|-------------------------------------------|-----------------------------------|
|----------------------|-------------------------------------------|-----------------------------------|